## Helpful Tips to Get Started with Virtuous Integration

02/26/2024 4:27 pm EST

- 1. Before you can create custom ask strings, you'll need to tag the contacts you want to include. You can tag individual records or apply a tag to contacts in the query results list to identify audiences.
  - Nonprofits will categorize their givers into groups by using tags. The best way to do this is to create a query of givers they want to send the appeal to and add a tag. For example, the tag could be "Annual Appeal 2023".
  - How to create a tag: How Do I Create a Tag?
  - How to build a query: What is the Query Tool?
  - Add tag to contact via contact record or via query: How do I add a Tag to a Contact
- 2. Make sure to check out the Virtuous Integration Overview Video to learn more about how to connect to your Virtuous environment and create ask strings.
- 3. Learn how to connect to your Virtuous environment.